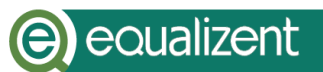

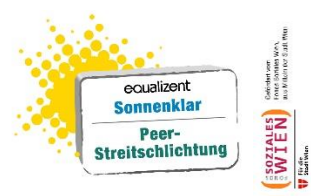

# Zoom-Anleitung für Stand-Computer oder Laptop

| Was ist Zoom?                                       | 2  |
|-----------------------------------------------------|----|
| Stand-Computer und Laptop                           | 2  |
| Kamera und Mikrofon                                 | 4  |
| An einem Workshop auf Zoom teilnehmen               | 4  |
| Zum Besprechungs-Raum im Internet kommen            | 5  |
| Ich benutze Zoom zum ersten Mal auf diesem Computer | 5  |
| Ich habe Zoom schon am selben Computer benutzt      | 8  |
| Einen Zoom-Link öffnen                              | 8  |
| Im Besprechungs-Raum mit anderen Personen arbeiten  | 12 |
| Mit Zoom-Funktionen arbeiten                        | 12 |
| Galerieansicht                                      | 13 |
| Mikrofon stummschalten                              | 14 |
| Kamera einschalten und ausschalten                  | 14 |
| Video anheften                                      | 14 |
| Meeting verlassen                                   | 15 |
| Breakout-Sessions – Gruppenräume für Gruppenarbeit  | 16 |

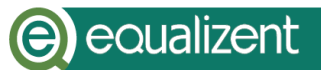

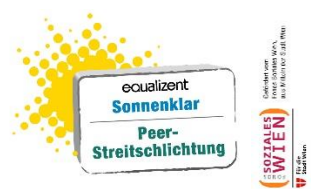

## Was ist Zoom?

Das ist eine Anleitung für Zoom. Zoom ist ein Computer-Programm.

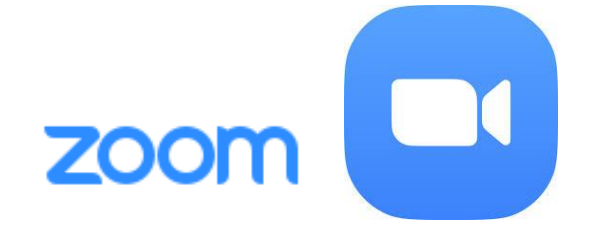

Mit Zoom kann man sich mit anderen Personen im Internet treffen.

Die Agentur Sonnenklar benutzt Zoom für Workshops.

In dieser Zoom-Anleitung erklären wir Ihnen,

wie Sie Zoom am Computer benutzen können.

Mit Zoom können Sie am Computer mit anderen Personen sprechen. Sie können die anderen Personen am Computer-Bildschirm auch sehen.

Mit diesen Geräten können Sie Zoom verwenden:

- Stand-Computer oder Laptop
- Tablet
- Handy

Das ist eine Anleitung für Zoom am Stand-Computer oder Laptop.

# **Stand-Computer und Laptop**

Ein Stand-Computer und ein Laptop sind Computer.

Ein Stand-Computer schaut zum Beispiel so aus:

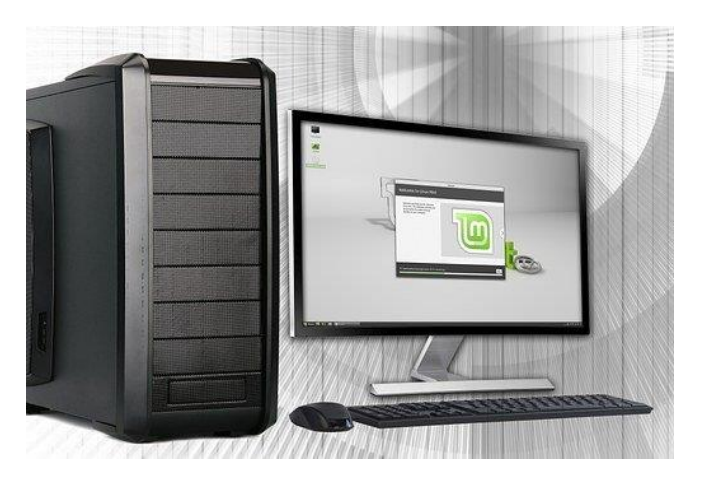

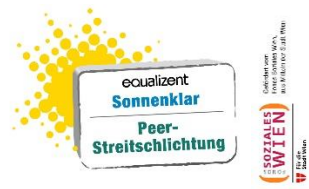

Ein Laptop ist ein tragbarer Computer. Ein Laptop schaut zum Beispiel so aus:

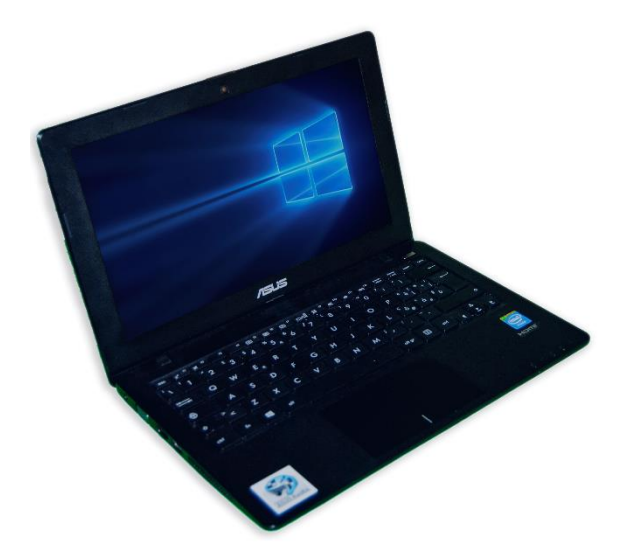

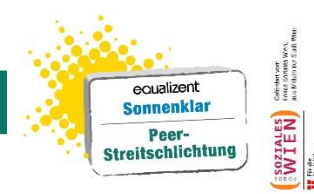

## Kamera und Mikrofon

Damit Sie Zoom benutzen können, brauchen Sie eine Kamera und ein Mikrofon. Bei einem Stand-Computer müssen Sie die Kamera und das Mikrofon extra anschließen. Bei einem Laptop sind meistens eine Kamera und ein Mikrofon schon eingebaut.

# An einem Workshop auf Zoom teilnehmen

Einige Tage vor dem Workshop schicken wir Ihnen eine E-Mail mit einem Zoom-Link. Der Zoom-Link ist der Schlüssel zu einem Besprechungsraum-Raum im Internet. In diesem Besprechungs-Raum treffen wir uns. Bei Zoom heißt dieses Treffen auch: Zoom-Meeting

Sie können nicht in den Besprechungs-Raum hineingehen und sich auf einen Sessel setzen. Der Besprechungs-Raum ist nur im Internet. Sie können den Besprechungs-Raum nur mit dem Computer benutzen.

Ein Zoom Link in einem E-Mail hat viele Buchstaben, Zeichen und Zahlen. Oft ist der Zoom-Link blau und unterstrichen. Über den Zoom-Link steht: Zoom-Meeting beitreten Unten sehen Sie ein Beispiel. Wir haben um den Zoom-Link im Beispiel unten einen roten Kreis gemacht.

# eoualizent

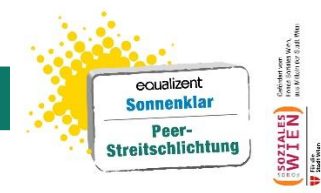

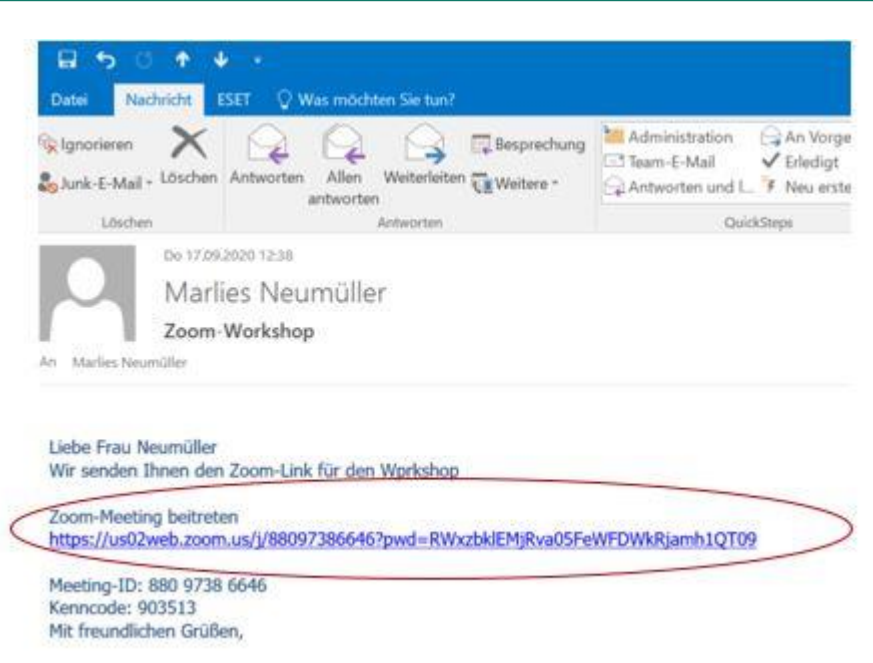

## Zum Besprechungs-Raum im Internet kommen

Mit dem Zoom-Link findet der Computer den Besprechungs-Raum im Internet. Wenn Sie mit der Maus auf den Zoom-Link klicken, kommen Sie zum Besprechungs-Raum.

Wenn Sie Zoom zum ersten Mal benutzen,
muss der Computer Zoom aus dem Internet herunterladen.
Folgen Sie dazu der Anleitung auf den Seiten 5 bis 7.
Wenn Sie oder eine andere Person
Zoom schon einmal am selben Computer benutzt haben,
ist Zoom bereits am Computer.
Machen Sie auf Seite 8 weiter.

### Ich benutze Zoom zum ersten Mal auf diesem Computer

Wenn sie Zoom zum ersten Mal benutzen, muss der Computer Zoom aus dem Internet herunterladen. Wenn Sie auf den Zoom-Link klicken, kommen Sie auf eine Internet-Seite. Über diese Internet-Seite kann der Computer Zoom herunterladen. Die Internet-Seite schaut so aus:

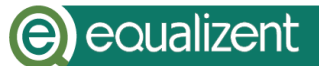

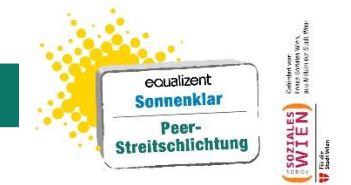

Am Bildschirm sehen Sie eine Zeile mit großer Schrift.

Und zwei Zeilen mit kleiner Schrift.

In den Zeilen mit kleiner Schrift,

finden sie das Wort: Zoom.

| Bagent C |                                                                                              | zoom |
|----------|----------------------------------------------------------------------------------------------|------|
|          | Wenn der Systemdialog erscheint, Öffnen anklicken.                                           |      |
|          | Wenn Sie den Zoom-Client installiert haben, meding ertiftnen, oder lade Sie Zoom heunter und |      |

Das Wort Zoom ist blau.

Wir haben um das Wort Zoom einen roten Kreis gemacht.

Wenn sie auf das Wort Zoom klicken,

lädt der Computer Zoom aus dem Internet herunter.

Dann erscheint ein neues Feld auf dem Bildschirm.

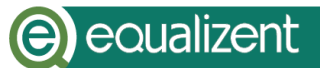

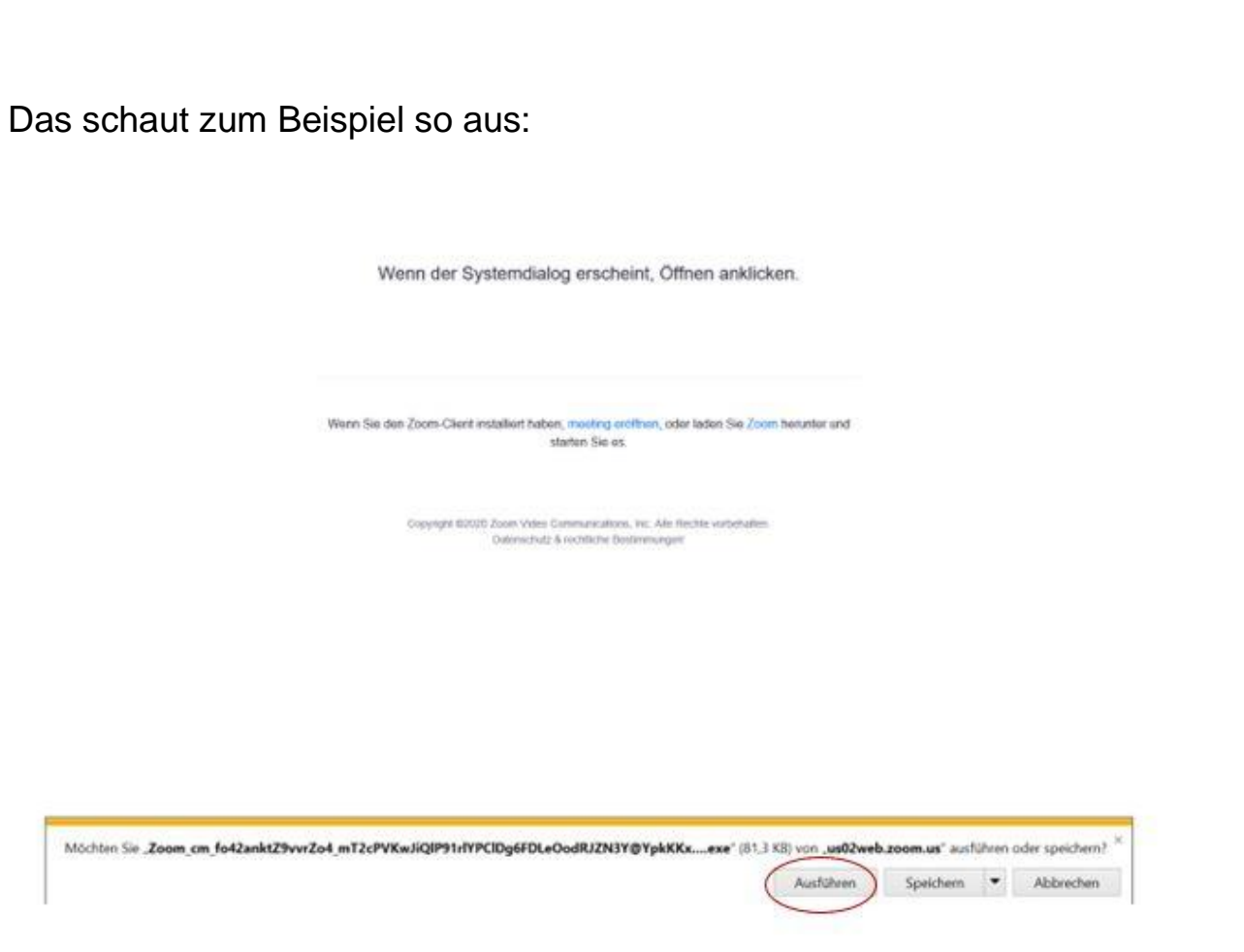

equalizent Sonnenklar Peer-Streitschlichtung

Klicken Sie mit der Maus auf die Schaltfläche: Ausführen.

Wir haben um die Schaltfläche einen roten Kreis gemacht.

Der Computer macht Zoom jetzt bereit.

Sie können Zoom jetzt am Computer verwenden.

Was Sie weiter tun müssen steht unter der Überschrift :

Einen Zoom-Link öffnen.

Sie finden die Überschrift auf Seite 8.

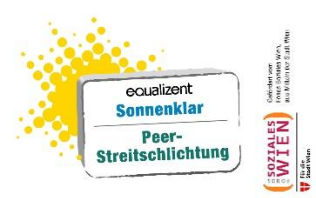

### Ich habe Zoom schon am selben Computer benutzt

Wenn Sie oder eine andere Person am selben Computer Zoom schon einmal benutzt haben, ist Zoom schon am Computer. Sie können den Zoom Link gleich öffnen.

### Einen Zoom-Link öffnen

Klicken Sie auf den Zoom-Link im E-Mail. Ein Zoom-Link schaut zum Beispiel so aus:

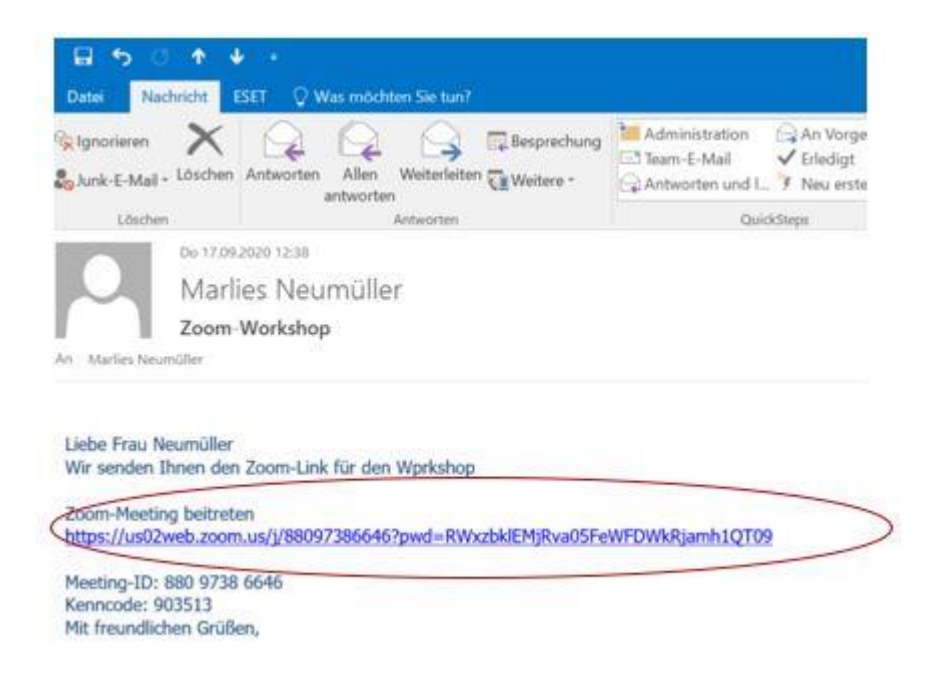

Der Computer fordert Sie auf, den Zoom-Link zu öffnen. Am Computer schaut das zum Beispiel so aus:

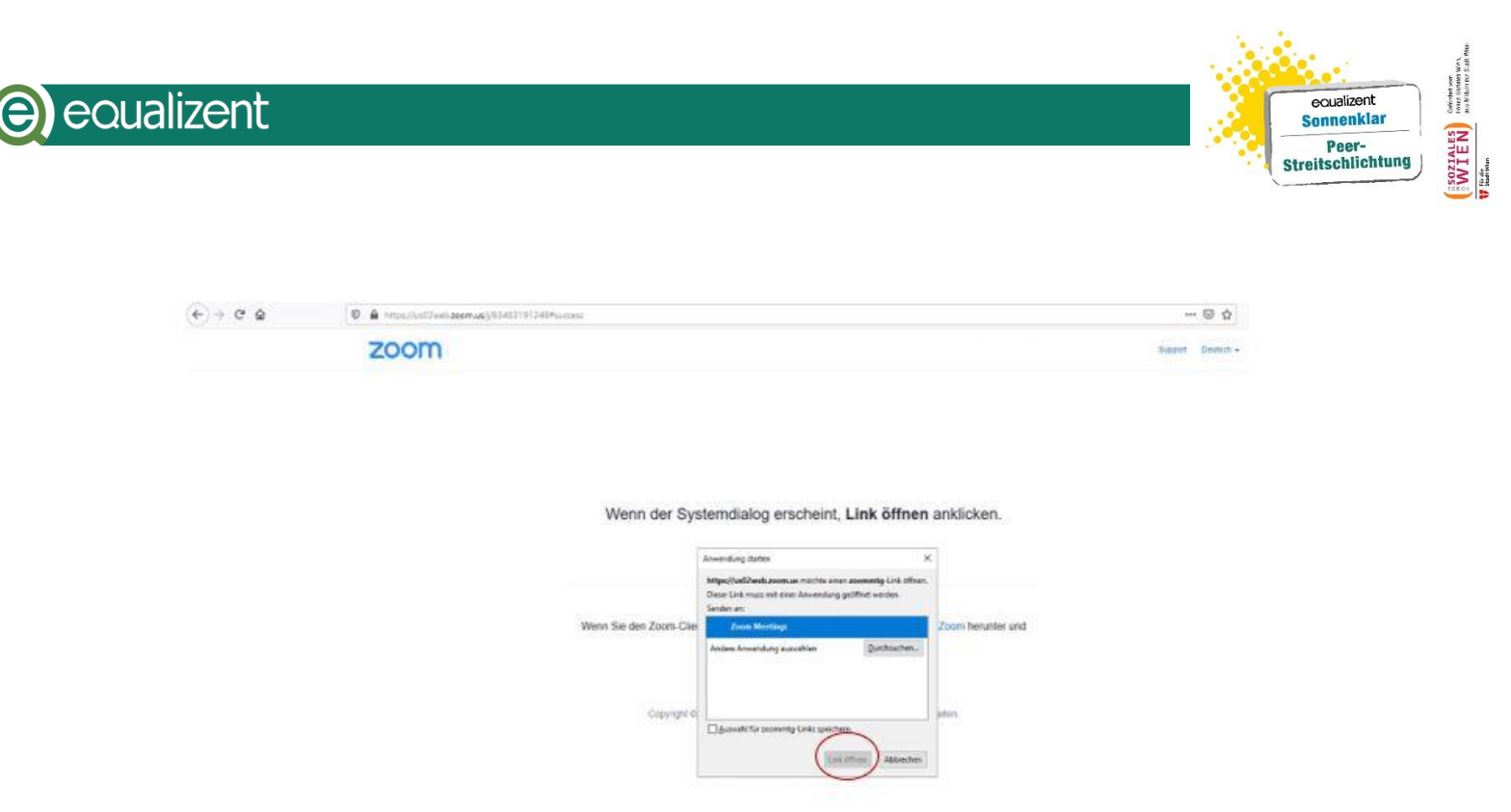

Klicken Sie auf die Schaltfläche: Link öffnen

Wir haben um die Schaltfläche einen roten Kreis gemacht.

### Warteraum

Der Computer öffnet jetzt den Zoom-Link.

Damit findet der Computer den Besprechungs-Raum im Internet.

Bevor Sie den Besprechungs-Raum im Internet betreten, kommen Sie in den Warteraum.

Der Warteraum ist wie ein Vorzimmer vom Besprechungs-Raum.

Am Computer schaut das zum Beispiel so aus:

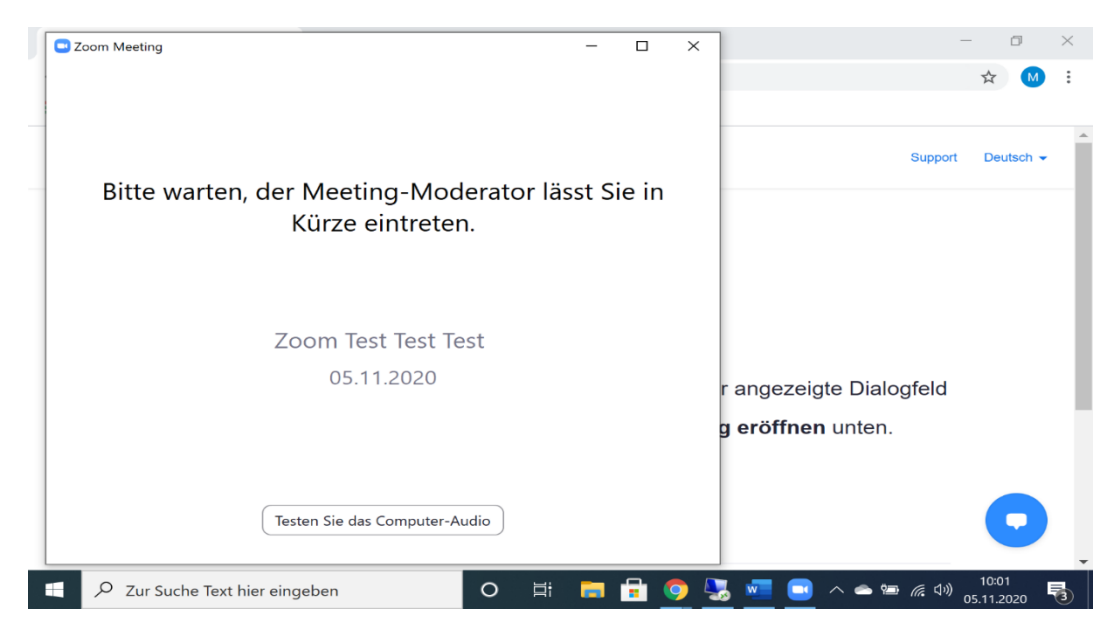

Seite 9 von 17

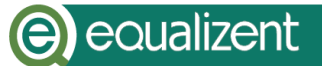

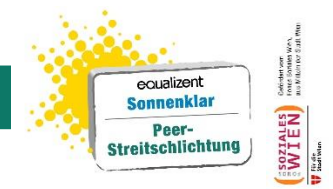

Im Warte-Raum müssen Sie warten. Die Trainerin vom Workshop kann sehen, dass Sie im Warte-Raum sind. Die Trainerin holt Sie dann in den Besprechungs-Raum. Wenn Sie im Besprechungs-Raum sind, müssen Sie Ihre Kamera und Ihr Mikrofon einschalten,

damit die anderen Personen Sie sehen und hören können.

Zuerst schalten Sie das Mikrofon ein.

Am Bildschirm sehen Sie mehrere Fenster.

Das schaut zum Beispiel so aus:

|                                                              | zoom                                                                                     |                                                                                                    |
|--------------------------------------------------------------|------------------------------------------------------------------------------------------|----------------------------------------------------------------------------------------------------|
| Tonn Meeting                                                 | - D X                                                                                    | Wenn der Systemdialog erscheint, Link öffnen anklicken.                                                                                                    |
| Thema des Meetings:<br>Host:<br>Kenncode:<br>Einladungslink: | Einblicke-Workshop As<br>Nicole Osimk<br>903513<br>https://us02web.zoomu<br>Link.kajieun | Wit mochten Se an der Audiokonferenz teilnehmen?     X     Kontentiouer Teilnehmen?     X     Venn Sie de     Per Computer dem Audio heitreten     Computer Jenin |
| Teilnehmer-ID:                                               | 349403                                                                                   | <ul> <li>Bei Betreten eines Meetings an Computeraudio automatisch teitnehmen</li> </ul>                                                                           |
| An Andro Schudence                                           | Bildschim freigele                                                                       |                                                                                                    |

In einem Fenster sehen sie eine blaue Schaltfläche.

Auf der Schaltfläche steht: Per Computer dem Audio beitreten.

Wir haben um die Schaltfläche einen roten Kreis gemacht.

Klicken Sie auf diese Schaltfläche.

Jetzt ist das Mikrofon eingeschaltet.

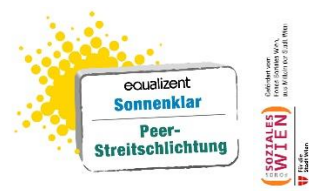

Dann schalten Sie die Kamera ein.

Es erscheint dazu ein Fenster das ungefähr so aussieht:

| Zoom Meeting                                           | - 🗆 X                |
|--------------------------------------------------------|----------------------|
|                                                        | Ex spricht:          |
|                                                        |                      |
| Thema des Meetings:                                    | Einblicke-Workshop A |
| Host                                                   | Nicole Osimk         |
| Kenncode:                                              | 903513               |
| Einladungslink:                                        | https://us02web.zoon |
|                                                        | Link kopieren        |
| Teilnehmer-ID:                                         | 349403               |
| An Audio telinahmen<br>Computeraudio<br>angeischlössen | Eldschirm freiget    |
| menschulten                                            | <br>Mate             |

Klicken Sie auf die Schaltfläche: Video starten. Wir haben um die Schaltfläche einen roten Kreis gemacht. Jetzt ist die Kamera eingeschaltet.

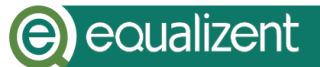

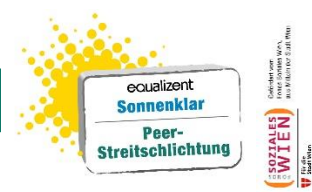

# Im Besprechungs-Raum mit anderen Personen arbeiten

Sie sind jetzt im Besprechungs-Raum für den Workshop. Das schaut zum Beispiel so aus.

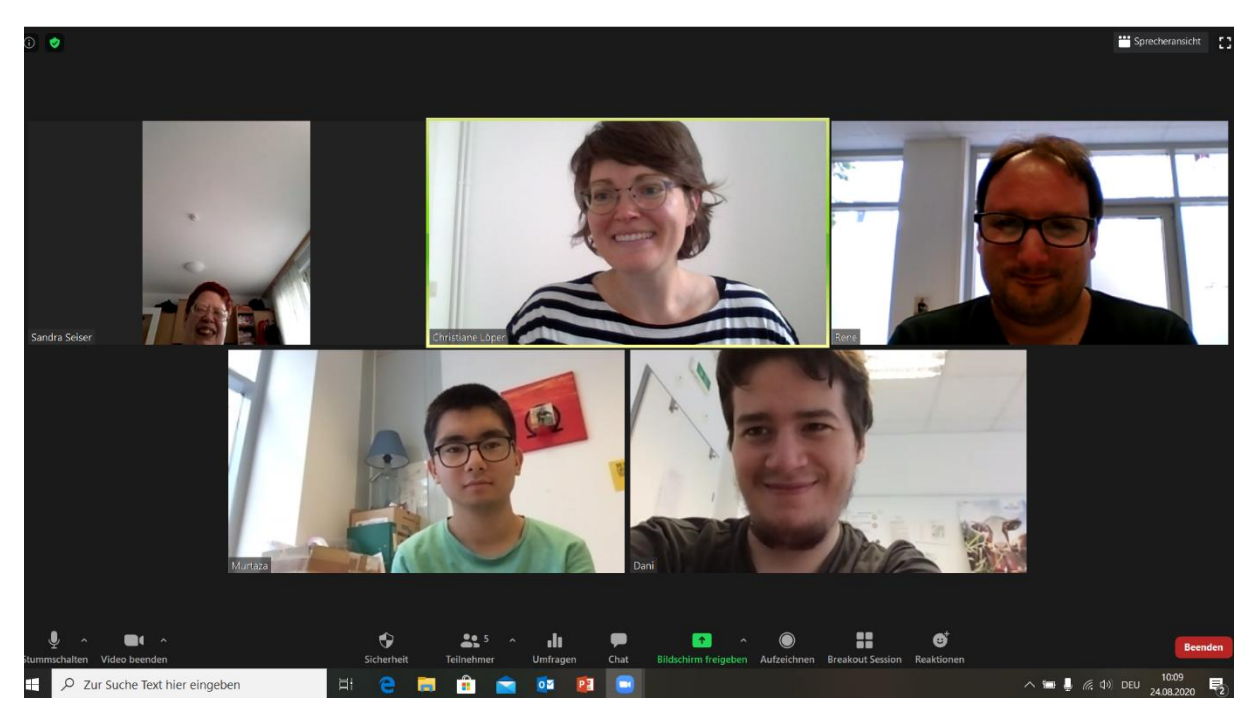

Fragen Sie:

- Können mich alle anderen Personen hören und sehen?
- Kann ich alle anderen Personen hören und sehen?

### Mit Zoom-Funktionen arbeiten

Damit der Workshop im Besprechungs-Raum gut klappt, können wir verschiedene Funktionen in Zoom nutzen.

Wir zeigen Ihnen hier 6 verschiedene Funktionen:

- Galerieansicht
- Mikrofon stummschalten
- Video einschalten und ausschalten
- Video anheften
- Meeting verlassen
- Breakout-Sessions Gruppenräume für Gruppenarbeit

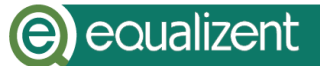

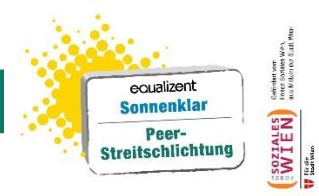

Die roten Pfeile zeigen am nächsten Bild wo am Bildschirm die Funktionen sind.

Video anheften Galerieansicht

Auf den nächsten Seiten erklären wir die Funktionen genauer.

### Galerieansicht

Damit wir alle Teilnehmerinnen und Teilnehmer gleichzeitig sehen können, verwenden wir die Galerieansicht. Sie stellen die Galerieansicht ein, indem sie in der rechten oberen Ecke vom Bildschirm auf Galerieansicht klicken.

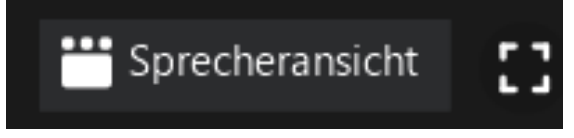

In der Sprecheransicht sehen Sie nur die Person, die gerade spricht.

# (e) equalizent

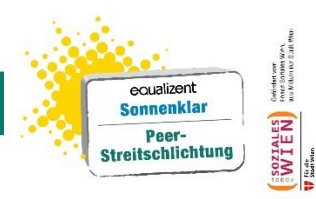

### Mikrofon stummschalten

Wenn viele Menschen an einem Workshop teilnehmen, gibt es durch die Mikrofone oft viele Geräusche. Das kann schnell laut werden. Wenn Sie gerade nur zuhören, können Sie das Mikrofon stummschalten.

Dann ist es leiser.

Sie schalten das Mikrofon stumm,

in dem Sie auf das Mikrofon-Symbol unten links klicken.

Wenn Sie wieder auf das Mikrofon-Symbol klicken,

ist das Mikrofon wieder eingeschaltet.

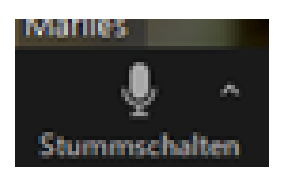

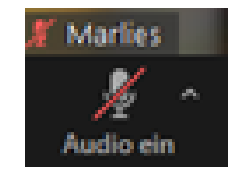

### Kamera einschalten und ausschalten

Manchmal schalten Personen im Workshop kurz ihre Kamera aus. Zum Beispiel: in einer Pause Man kann Sie dann nicht sehen.

Sie können die Kamera ausschalten, in dem Sie auf das Kamera-Symbol klicken. Das Kamera-Symbol ist links unten. Wenn Sie die Kamera wieder einschalten wollen, klicken Sie wieder auf das Kamera-Symbol.

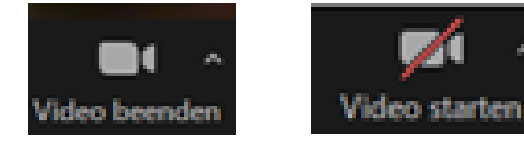

### Video anheften

Im Workshop werden wir Ihnen auch

Texte und Bilder zeigen.

Damit Sie das Video der Workshop-Leiterin trotzdem sehen können, müssen Sie ihr Video anheften.

Seite 14 von 17

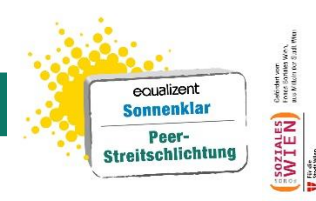

Dann können Sie die Workshop-Leiterin immer sehen. Klicken Sie dazu beim Video der Workshop-Leiterin auf die drei weißen Punkte auf der blauen Schaltfläche. Die blaue Schaltfläche erscheint, wenn Sie mit der Maus ins rechte obere Eck vom Video kommen. Dann klicken Sie auf: Das Video anheften

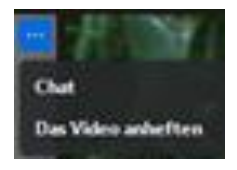

Wenn wir Ihnen jetzt ein Bild oder einen Text zeigen, sehen Sie die Workshop-Leiterin trotzdem.

Das schaut dann zum Beispiel so aus:

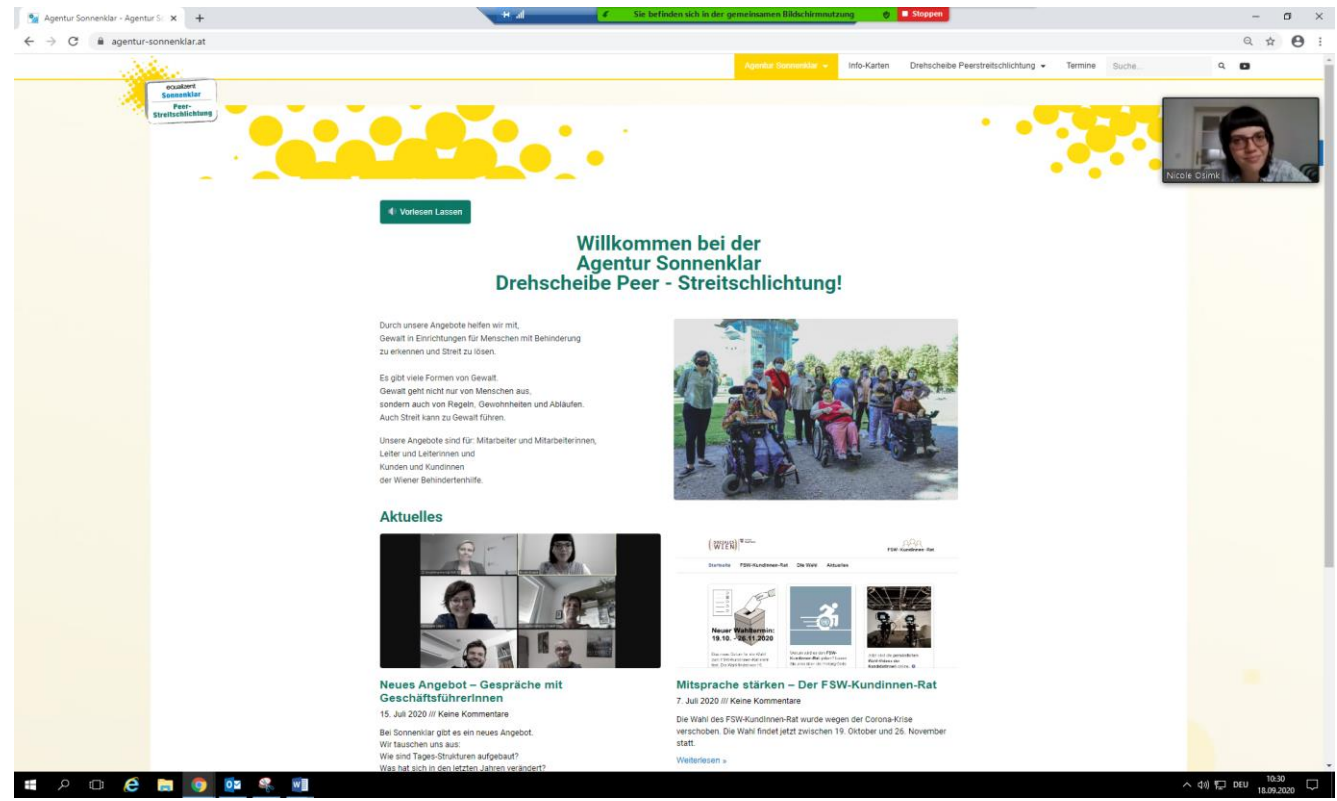

Sie können auch die Videos von anderen Personen anheften. Dann sehen Sie auch diese Personen.

#### **Meeting verlassen**

In Zoom heißt unser Workshop auch Meeting. Meeting ist ein englisches Wort.

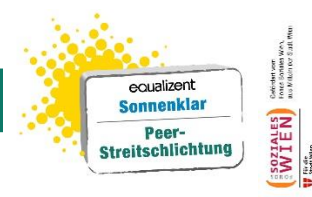

Meeting bedeutet: Treffen.

Wenn Sie den Workshop verlassen möchten, klicken Sie rechts unten auf die rote Schaltfläche: Verlassen

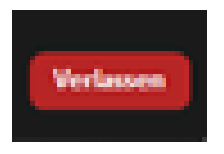

Wenn Sie den Workshop verlassen haben, können Sie auch wieder einsteigen. Klicken Sie dazu wieder auf den Zoom-Link.

### Breakout-Sessions – Gruppenräume für Gruppenarbeit

Beim Workshop arbeiten wir auch manchmal in Klein-Gruppen.

Dazu gehen wir mit dem Computer

in eigene Gruppenräume.

Diese Gruppenräume heißen bei Zoom: Breakout-Sessions

Die Gruppenräume sind nicht immer

am Bildschirm sichtbar.

Sie sind nur sichtbar, wenn wir Gruppenräume brauchen.

Wenn wir in die Klein-Gruppen gehen,

blendet der Computer ein Kästchen

auf dem Bildschirm ein.

Das sieht zum Beispiel so aus:

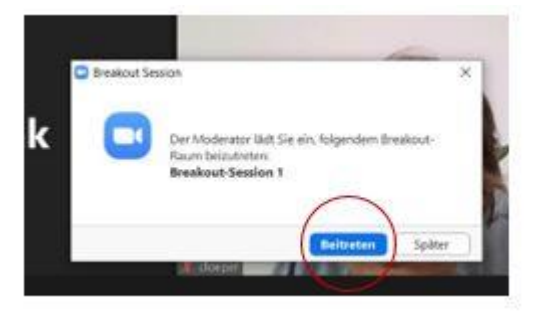

Klicken Sie auf die blaue Schaltfläche.

In der Schaltfläche steht: Beitreten

Wir haben um die Schaltfläche einen roten Kreis gemacht.

Wenn wir mit der Gruppenarbeit fertig sind, gehen wir wieder in die große Gruppe.

Seite 16 von 17

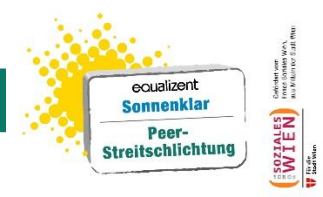

Dazu klicken Sie am Bildschirm rechts unten auf die blaue Schaltfläche.

In der Schaltfläche steht: Die Breakoutsession verlassen.

Wir haben um die Schaltfläche einen roten Kreis gemacht.

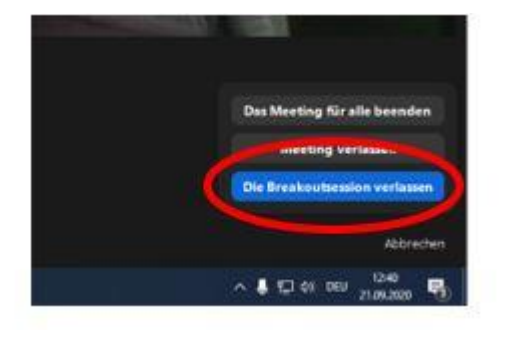